## Realización de particiones en el disco duro

- **1.** Para la realización de particiones en el disco duro se va a utilizar el programa Partition Magic.
- 2. Al iniciar el programa, aparecerá en la pantalla inicial las principales funciones del programa (a la izquierda) y las distintas particiones y formatos del disco duro (a la derecha).

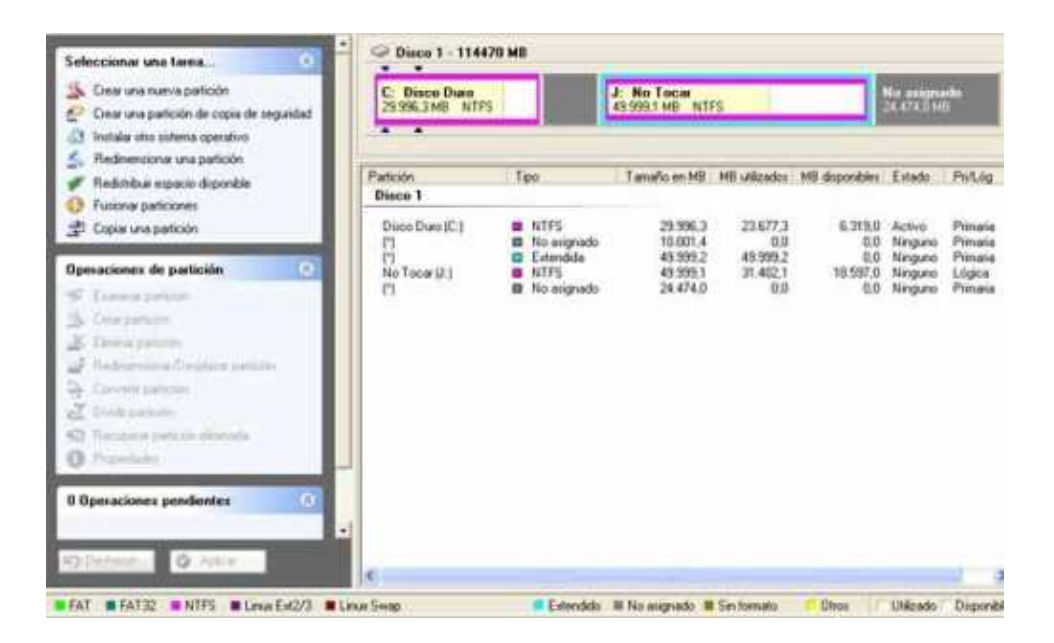

**3.** Para crear la partición se le da a la opción "Crear nueva partición" y después se selecciona el espacio del disco duro que se quiere particionar.

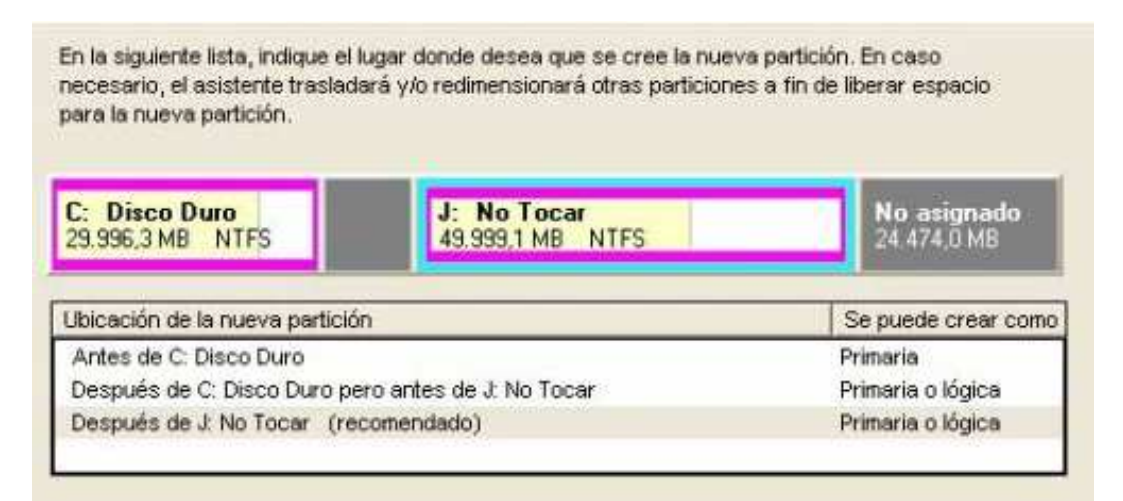

**4.** Se elige el tamaño que quieres que ocupe la partición que se va a crear, el tipo (si va a ser partición primaria o lógica), el formato que debe tener la partición y el nombre que quieras darle a la partición.

| Propiedades de part<br>Seleccione el tamaño<br>partición.                                   | t <b>ición</b><br>, la etiqueta y              | otras propiec                                 | lades de                | la nueva                                 |                        | 5                |
|---------------------------------------------------------------------------------------------|------------------------------------------------|-----------------------------------------------|-------------------------|------------------------------------------|------------------------|------------------|
| La configuración recomendad<br>activo y en la ubicación de la<br>para asegurarse de compren | la que se mu<br>nueva partici<br>der todos los | estra a contin<br>ón. Antes de l<br>aspectos. | uación e:<br>realizar c | stá basada en el s<br>cambios, haga clic | istema op<br>en 'Conse | erativo<br>ijos' |
| Tamaño:                                                                                     | 34,475,4                                       | -                                             |                         | Tamaño máximo:                           | 48359,7                | MB               |
| Etiqueta:                                                                                   |                                                |                                               | -                       | Tamano minimo:                           | 8, 7                   | MB               |
| Crear como:                                                                                 | Lógica (rec                                    | omendado)                                     | •                       |                                          |                        |                  |
| Tipo de sistema de archivos:                                                                | NTFS (recomendado)                             |                                               | •                       |                                          |                        |                  |
| Letra de unidad:                                                                            | E 💌                                            |                                               |                         |                                          |                        |                  |

**5.** Luego aparece una pantalla en la que te pone las opciones que has elegido y en la que se ve el estado actual del disco duro y el estado que va a tener el disco duro y se le da a finalizar.

| Confirmar opcion<br>Siestas opcione<br>cambios, haga cl                                                 | <b>tes</b><br>s son correctas, haga clic en Finaliza<br>c en Atrás.            | ar, Para realizar          |
|----------------------------------------------------------------------------------------------------|--------------------------------------------------------------------------------|----------------------------|
| Antes:                                                                                                  |                                                                                |                            |
| C: Disco Duro<br>29.996,3 MB NTF5                                                                       | J: No Tocar<br>49.999,1 MB NTFS                                                | No asignado<br>24.474,0 MB |
| Después;                                                                                                |                                                                                |                            |
| C: Disco Duro<br>29.996,3 MB NTF5                                                                       | J: No Tocar<br>49.999,1 MB NTFS                                                | 34.216,6 MB NTFS           |
| Ha elegido crear una nue<br>Disco:<br>Tamaño:<br>Etiqueta:<br>Tipo de sistema de ar<br>Letra de unidad: | va partición con las siguientes carac<br>1<br>34216,6 MB<br>chivos: NTFS<br>E: | terísticas:                |

**6.** Por último, una vez que se han hecho todos los pasos para crear la partición, se reinicia el sistema.